## Tutorial Instalare LTSpice Varianta Windows pe un Mac OS X

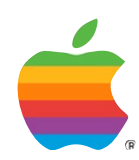

Dudau Adrian Constantin 312 CD Anul I 22 Mai 2016 adrian.dudau@stud.acs.upb.ro

Facultatea de Automatica și Calculatoare

Am făcut acest tutorial pentru a ajuta toti utilizatorii de Mac OS X care au probleme cu gasirea unor alternative software pentru anumite pachete Windows. In acest model pachetul ales este LTSpice, dar și orice alt executabil poate fi portat prin aceasta solutie.

Acum orice student care va dori sa îsi foloseasca computerul Apple pentru a rula acest program poate sa o faca fara a mai fi nevoit sa foloseasca o masina virtuala care ocupa foarte mult spatiu pe disk. Pasi

1 - Descarcam cele doua produse software

Wineskin Winery http://wineskin.urgesoftware.com/tiki-index.php?page=Downloads

LTSpice varianta Windows (.exe) http://ltspice.linear-tech.com/software/LTspiceIV.exe

2 - Dezarhivam și deschidem Wineskin

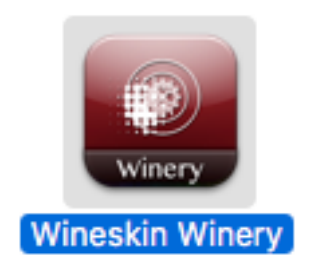

3 - Instalam un engine pentru program apasand pe butonul de + de langa New Engines

| 🔴 🕘 💿 Wineskin Winery          |
|--------------------------------|
|                                |
| Q Filter Engine List           |
| Installed Engines              |
|                                |
|                                |
|                                |
|                                |
|                                |
| + - New Engine(s) available! Č |
| Wrapper Version                |
| Wineskin-2.6.2                 |
| Wineskin-2.0.2                 |
| Update                         |
| Download Deakages Manually     |
| Download Packages Manually     |
| Create New Blank Wrapper       |
|                                |

Orice versiune disponibila ar trebui sa functioneze. (De regula eu o folosesc pe cea mai noua. Aceasta este cea de mai sus)

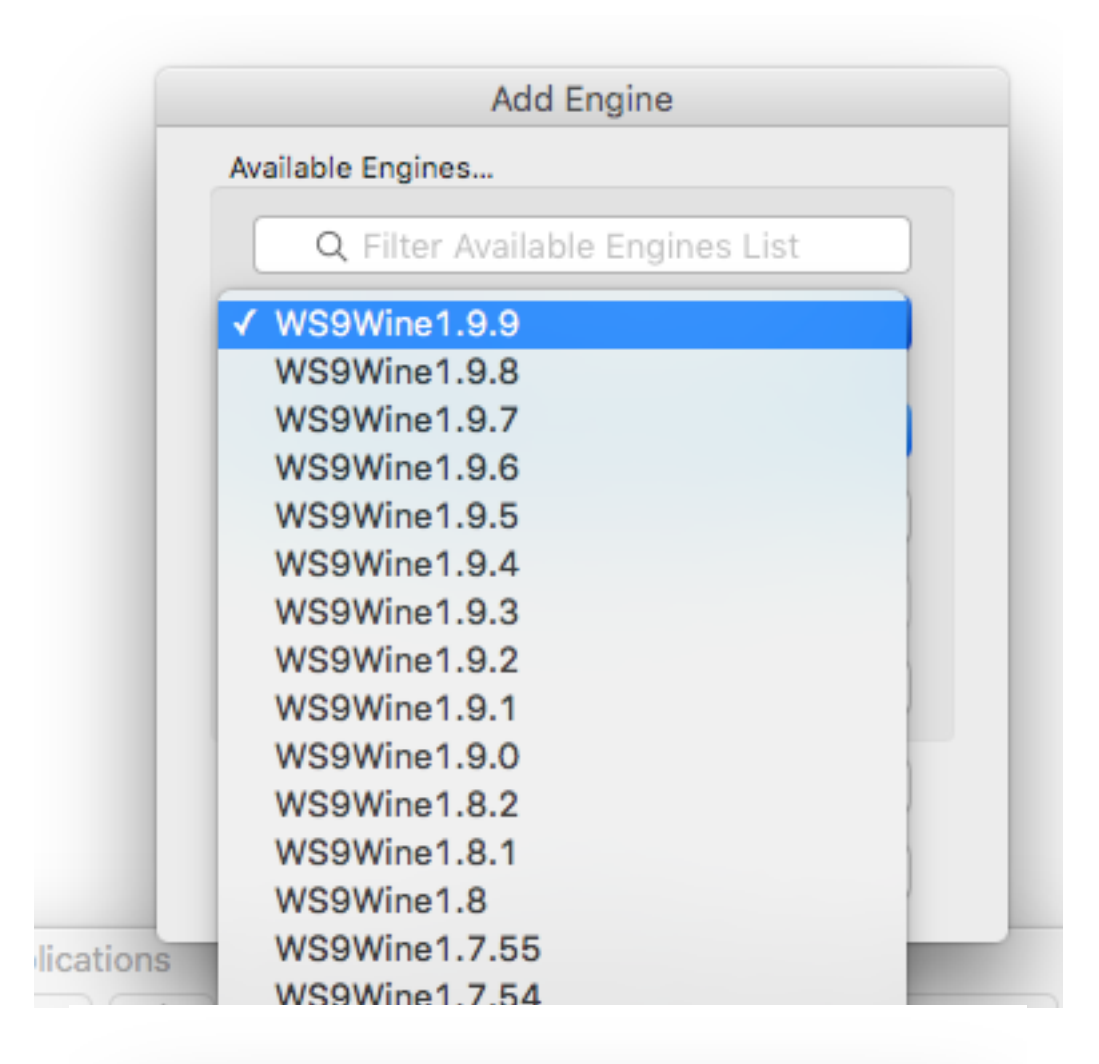

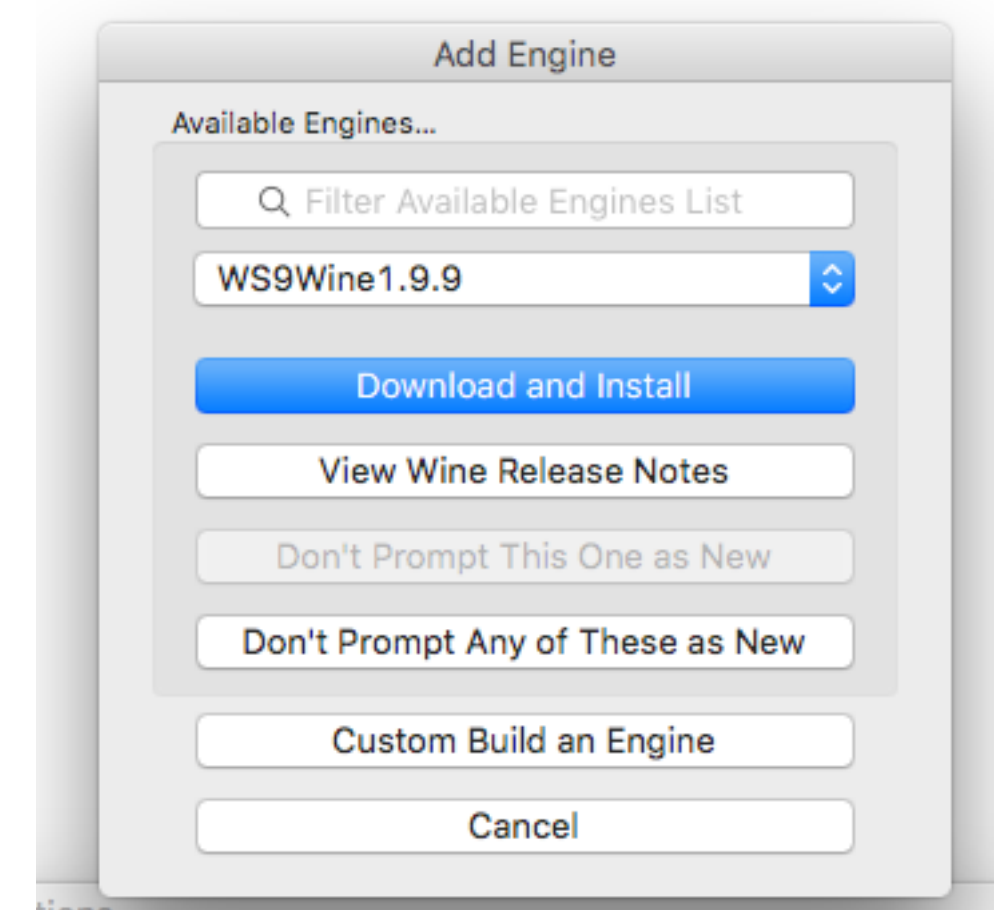

4 of 12

| File Downloader              | File Downloader              |
|------------------------------|------------------------------|
| File to download and install | File to download and install |
| /S9Wine1.9.9                 | WS9Wine1.9.9                 |
| Cancel OK                    | Cancel OK                    |

4. Instalam cea mai noua versiune de Wrapper. La prima folosire a acestui program nu exista nici o versiune intalata asa ca veti face un update.

| lineskin_262 |  |
|--------------|--|
|--------------|--|

5. Creem un "ambalaj" pentru programul nostru. In acesta caz LTSpice, dar și orice alt program Windows va putea fi folosit. Veti observa ca de la un anumit pas, instalarea se va face ca pe o masina ce ruleaza Windows. Butonul este "Create New Blank Wrapper".

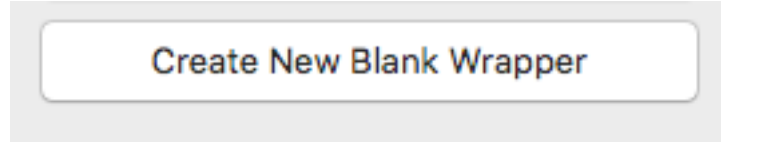

Denumim aplicatiea corespunzator

| Creating a wra<br>WS9V                      | pper using Engine:<br>Vine1.9.9                         |
|---------------------------------------------|---------------------------------------------------------|
| Please choose a na                          | ame for this wrapper.                                   |
| LTSpice                                     | .app                                                    |
| only use letter<br>do NOT use special chara | s, numbers, - and _<br>cters like & # @ ! * % " ' ? etc |
| Ormani                                      | 01                                                      |

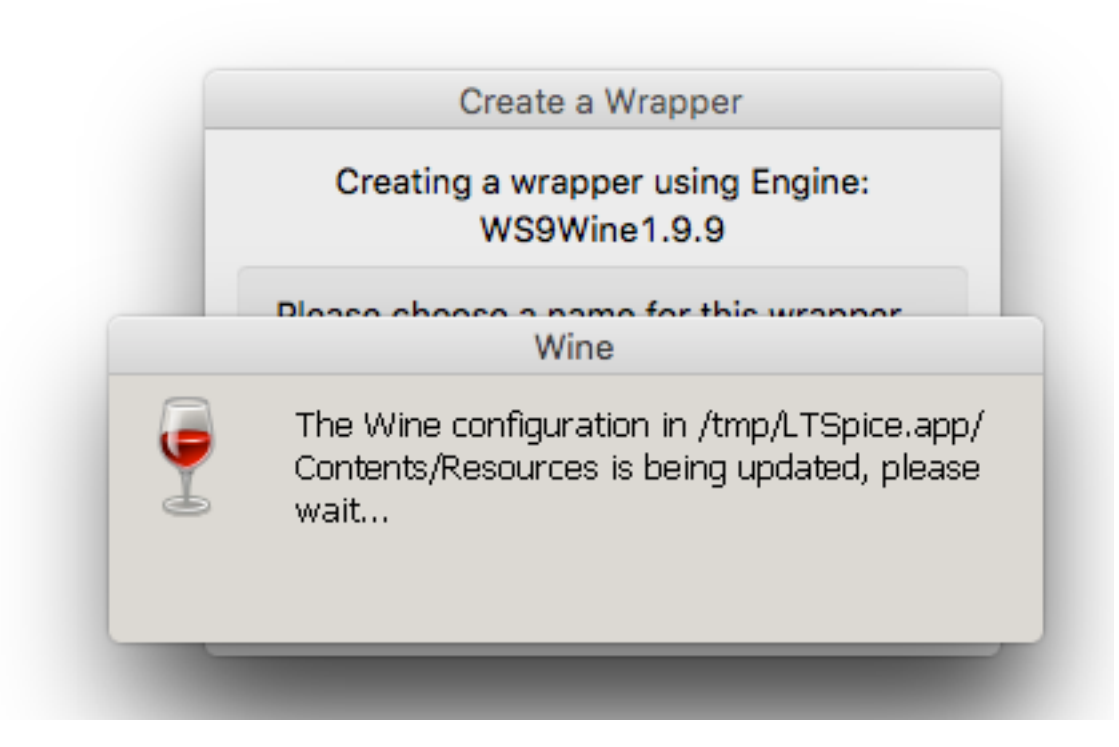

| Wineskin Winery is cu                | rrently busy, please wait                                      |
|--------------------------------------|----------------------------------------------------------------|
| Please choose a                      | a name for this wrapper                                        |
| LTSpice                              | .app                                                           |
| only use le<br>do NOT use special ch | tters, numbers, - and _<br>aracters like & # @ ! * % " ' ? etc |
| Cancel                               | ОК                                                             |

## 6. Localizam acest "ambalaj"

| -inc<br>e/L'<br>Winery | Wrapper Creation Finished         Created File: LTSpice.app         Created In:/Users/Adi/Applications/Wineskin         OK         View wrapper in Finder |
|------------------------|----------------------------------------------------------------------------------------------------|
|------------------------|----------------------------------------------------------------------------------------------------|

|      | ** **   | • <u> </u> |                   | Q Search |         |
|------|---------|------------|-------------------|----------|---------|
|      | Name    | ^          | Date Modified     | Size     | Kind    |
|      | LTSpice |            | 04 Nov 2015 12:55 | 478,6 MB | Applica |
|      |         |            |                   |          |         |
| rive |         |            |                   |          |         |

7. La prima rulare a "ambalajului" acesta ne va intraba ce dorim sa facem, vom alege sa instalam un executabil Windows.

|              | Wineskin           |
|--------------|--------------------|
| skin         | Install Software   |
| ine          | Set Screen Options |
| $\mathbb{Z}$ | Advanced           |
|              | Quit               |
|              | Quit               |

| Installer         Use this option to select a setup.exe or other installer         Installs LTspice IV Installation         Installs LTspice IV Installation         Installs LTspice IV Installation         Installs LTspice IV Installation         Installs LTspice IV Installation         Installs LTspice IV Installation         Installs LTspice IV Installation         All rights reserved.         LTspice IV is Linear Technology Corporation's analog circuit         Simulation software.         Installer         Installer         Installer         Installer         Installation         Installation         Installation         Installation         Installation         Installation         Installation         Installation         Installation         Installation         Installation         Installation                                                                                                    |                                                                                                    |                                |
|----------------------------------------------------------------------------------------------------|----------------------------------------------------------------------------------------------------|--------------------------------|
| Use this option to select a setup.exe or other installer           Image: Comparison of the select a setup.exe or other installer           Image: Comparison of the setup.exe or other installer           Image: Comparison of the setup.exe or other installer           Imag | O Installer                                                                                                    |                                |
| Itspice IV Installation         Installs LTspice IV Version 4.23k         Itspice IV License Agreement/Disclaimer         Copyright © 2001-2014 Linear Technology Corporation         All rights reserved.         Itspice IV is Linear Technology Corporation's analog circuit         Simulation software.         Itspice IV is Linear Technology Corporation's analog circuit         Simulation software.         Itspice IV is Linear Technology Corporation's analog circuit         Simulation software.         Itspice IV has been successfully installed         Itspice IV has been successfully installed                                                                                                    | Use this option to select a setup.exe or c                                                                         | other installer                |
| Installs LT spice IV Version 4.23k          LTspice IV License Agreement/Disclaimer         Copyright © 2001-2014 Linear Technology Corporation         All rights reserved.         LTspice IV is Linear Technology Corporation's analog circuit         simulation software.         This softw         non-trans         evaluate L         LTspice IV has been successfully installed         o         it         tware.         Cancel       Accept         Decline         Installation Directory:         C:\Program Files\LTC\LTspiceIV         Browse                                                                                                    | COC X LTspice IV Installation                                                                                      |                                |
| LTspice IV License Agreement/Disclaimer<br>Copyright © 2001-2014 Linear Technology Corporation<br>All rights reserved.<br>LTspice IV is Linear Technology Corporation's analog circuit<br>simulation software.<br>This softw<br>non-trans<br>evaluate L<br>simulation<br>Cancel LTspice IV has been successfully installed<br>it<br>tware.<br>Cancel Accept Decline<br>Installation Directory:<br>C:\Program Files\LTC\LTspiceIV Browse                                                                                                    | Installs LT spice IV Version 4.23k                                                                                 |                                |
| LTspice IV is Linear Technology Corporation's analog circuit<br>simulation software.<br>This softwinon-transievaluate I<br>simulation<br>Cancel Accept Decline<br>Installation Directory:<br>C:\Program Files\LTC\LTspiceIV Browse                                                                                                    | LTspice IV License Agreement/Disclaimer<br>Copyright © 2001-2014 Linear Technology Corpora<br>All rights reserved. | ition                          |
| This softwork   non-transerie   evaluate Lispice IV has been successfully installed   evaluate Lispice IV has been successfully installed   it   it <td>LTspice IV is Linear Technology Corporation's analog ci<br/>simulation software.</td> <td>ircuit</td>                                                                                                    | LTspice IV is Linear Technology Corporation's analog ci<br>simulation software.                                    | ircuit                         |
| Cancel     Accept     Decline       Installation Directory:     C:\Program Files\LTC\LTspiceIV     Browse       Install Now     Install Now                                                                                                    | This softw<br>non-trans<br>evaluate L<br>simulation                                                                | clusive,<br>o<br>it<br>ftware. |
| C:\Program Files\LTC\LTspiceIV Browse                                                                                                    | Cancel Accept Decline                                                                                              | • •                            |
| Install Now                                                                                                    | C:\Program Files\LTC\LTanical\/                                                                                    | 5                              |
| Install Now                                                                                                    |                                                                                                    | Browse                         |
|                                                                                                    | Install Now                                                                                                    |                                |

8. In cazul acesta alegem LTSpice. De aici orice alt installer Windows poate fi rulat.

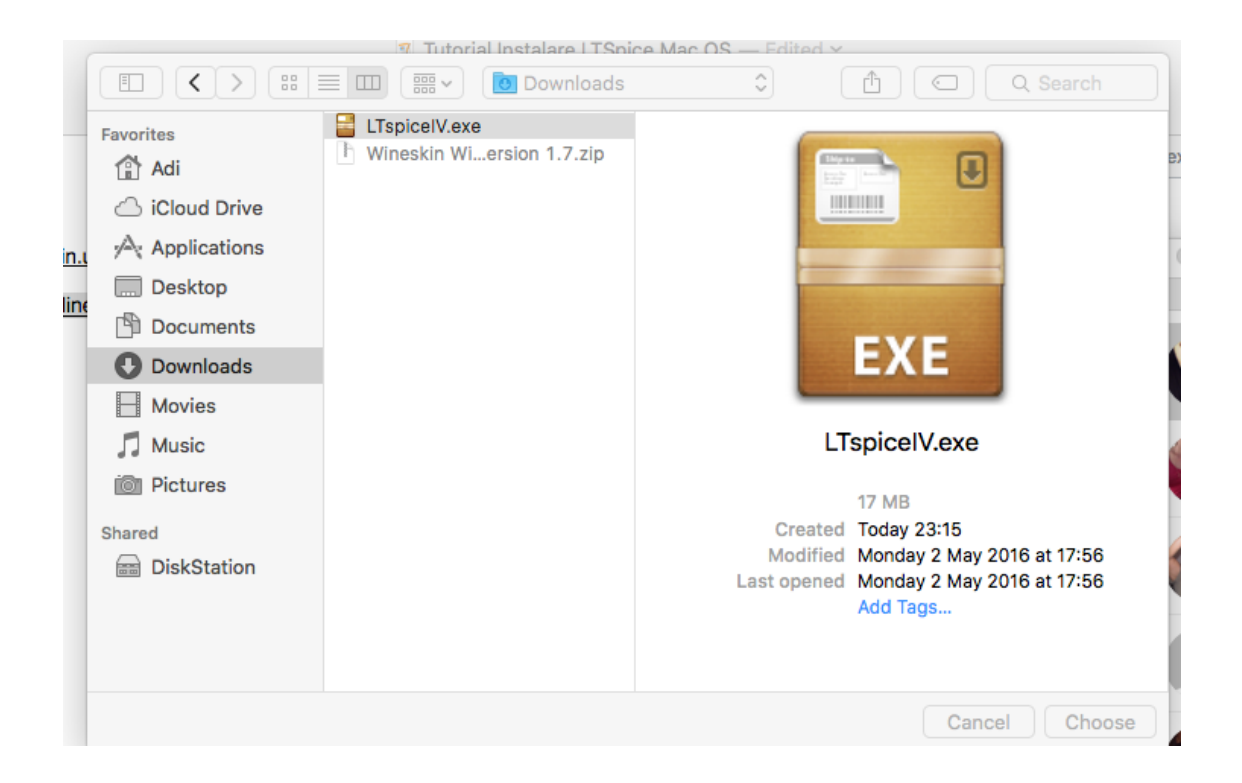

**Observatie! Este important sa nu schimbam locul de instalare!** Acest "ambalaj" pentru OS X va contine oricum toate fisierele de simulare Windows și va seta o locatie de instalare implicita. Odata cu stergerea "ambalajului" sunt sterse toate fisierele instalate.

| O O Installs L                                                                                                    | pice IV Installation<br>Tspice IV Version 4.23k                                                                                                    |
|----------------------------------------------------------------------------------------------------|----------------------------------------------------------------------------------------------------|
| LTspice IV Licen<br>Copyright © 2001-201<br>All rights res                                                           | se Agreement/Disclaimer<br>4 Linear Technology Corporation<br>served.                                                                              |
| LTspice IV is Linear Techn simulation software.                                                                      | ology Corporation's analog circuit                                                                                                    |
| This software is copyrighte<br>non-transferable, non-subli<br>evaluate LTC products and<br>simulation. Linear Techno | ed. You are granted a non-exclusive,<br>censeable, royalty-free right to<br>also to perform general circuit<br>logy Corporation owns the software. |
| Cancel                                                                                                    | Accept Decline                                                                                                    |
| C:\Program Files\LTC\LTspiceIV                                                                                       | Browse<br>Install Now                                                                                                    |

Cand programul va fi instalat fereastra de LTSpice va aparea implicit. Aceasta trebuie inchisa pe butonul de X rosu.

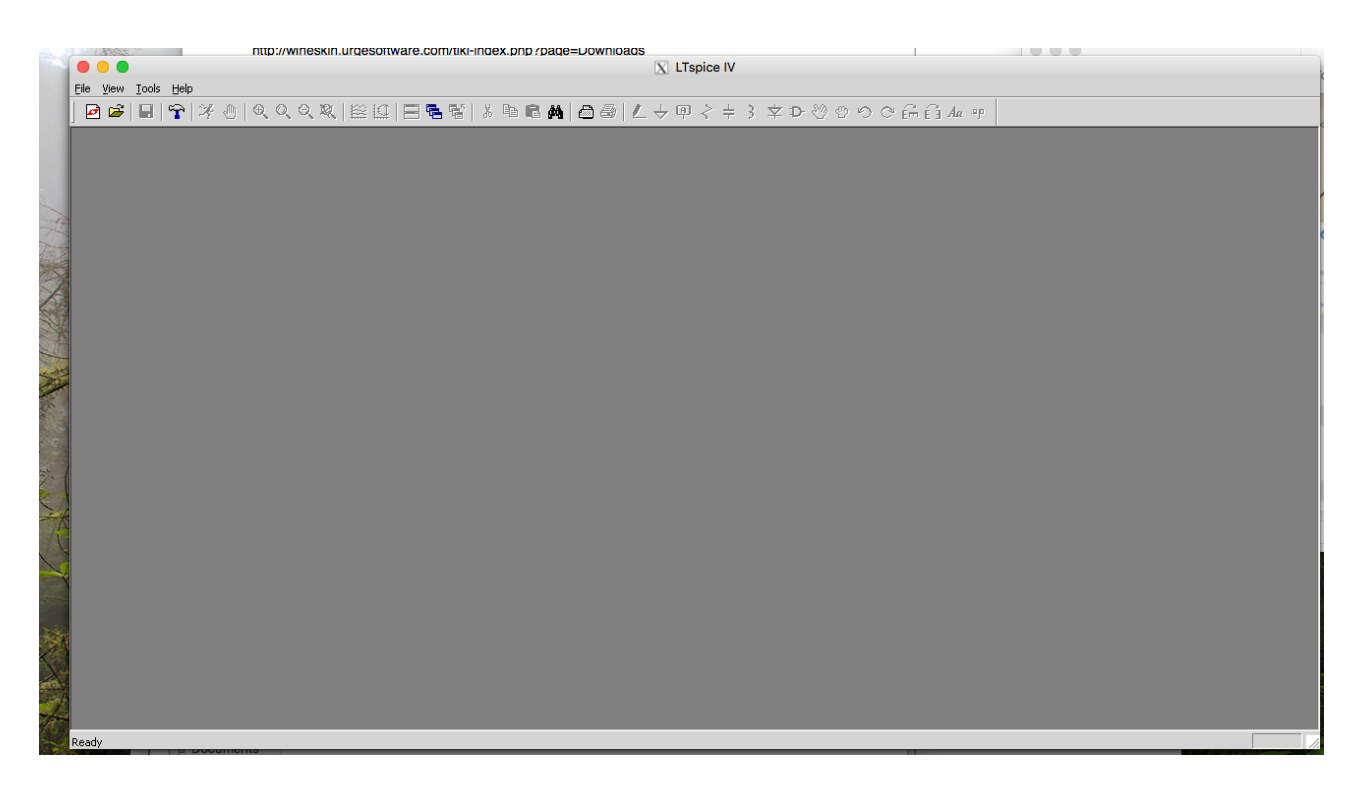

9. Dupa ce aceasta este inchisa, "ambalajul" va intreaba ce executabil din pachetul instalat trebuie simulat cand acest "ambalaj" va fi rulat din OS X. Vom alege executabilul scad3.exe. Daca se instaleaza alt program se alage executabilul corespunzator rularii acelui program.

|                | Choose Executable                                                                                          |                                                 |
|----------------|----------------------------------------------------------------------------------------------------|-------------------------------------------------|
| TI<br>(V       | ne program's executable file currently set in Wi<br>Vineskin must know which executable file to use to try | ineskin is not found<br>( to start the program) |
| Please sele    | ect which executable file is normally used in Wi                                                           | indows to start this program                    |
| ✓ /Program Fil | es/LTC/LTspicelV/moveexe.exe                                                                               | OF                                              |
| /Program Fil   | es/LTC/LTspiceIV/scad3.exe                                                                                 |                                                 |
| /Program Fil   | es/LTC/LTspiceIV/unlink.exe                                                                                |                                                 |

10. Putem inchide Wineskin și rula prin dublu click "ambalajul".

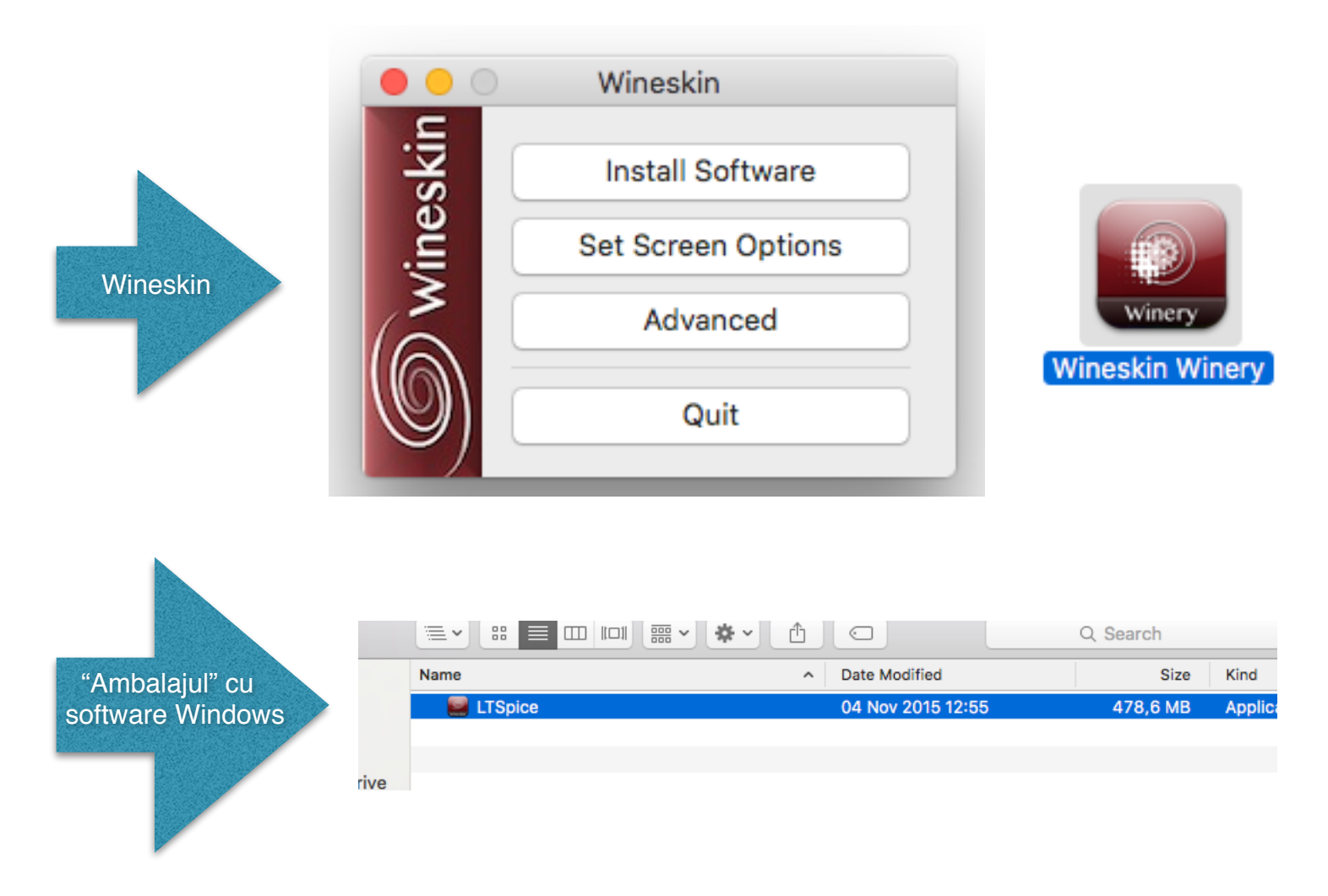

Acest "ambalaj" poate fi mutat acum oriunde in OS X fara a ne face griji de locul instalarii. Absolut toate fisierele se afla in interiorul acestei "Iconite/ambalaj".